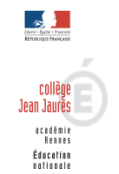

# Pourquoi et Comment activer votre compte Parent pour consulter TOUTATICE ?

### Quel est l'intérêt d'activer votre compte Parent alors que votre enfant dispose déjà de son compte élève ?

Votre compte parent vous permettra de :  $\rightarrow$  Consulter et modifier vos informations personnelles (identité, coordonnées...), payer vos factures de cantine en ligne, faire une demande de bourse...(Accès possible uniquement par le compte parent !)

 $\rightarrow$  Accéder facilement au « suivi scolaire » de votre enfant: vous pourrez notamment consulter le cahier de texte en ligne (contenu des cours, travail à faire) ; Connaître l'évolution de ses résultats ; Être informé des changements d'emploi du temps, suivre le relevé des absences, retards...

#### Comment activer votre compte Parent ?

1° Dans la barre de recherche, taper : www.toutatice.fr puis cliquer sur « Accueil » puis sur « Je me connecte »

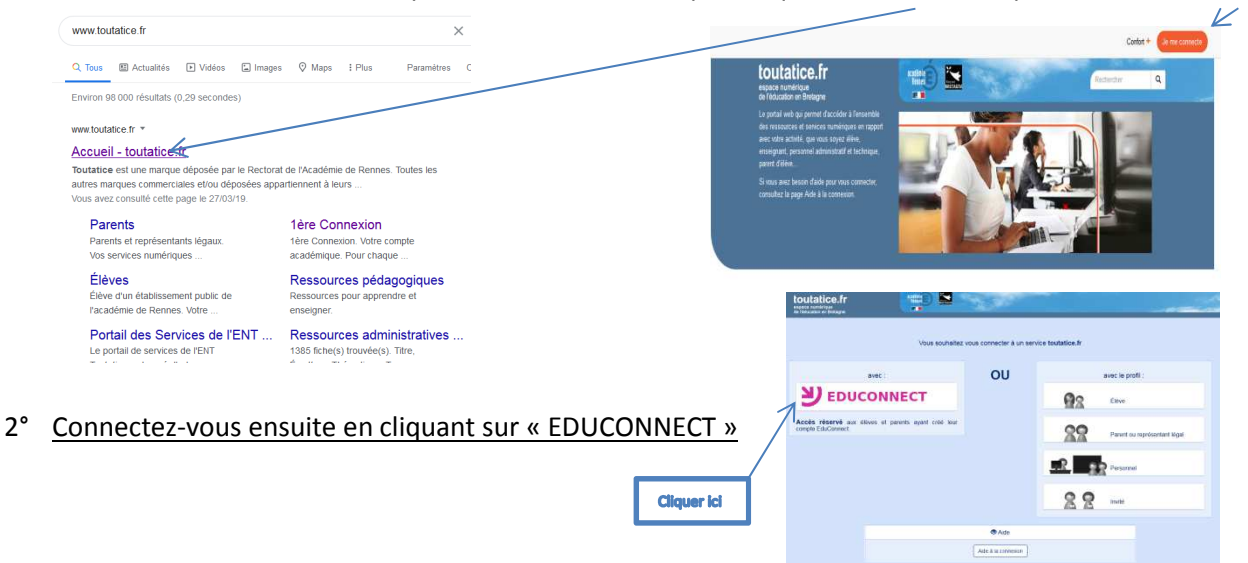

3° a) L'établissement scolaire de votre enfant vous a transmis un identifiant et un mot de passe provisoire :

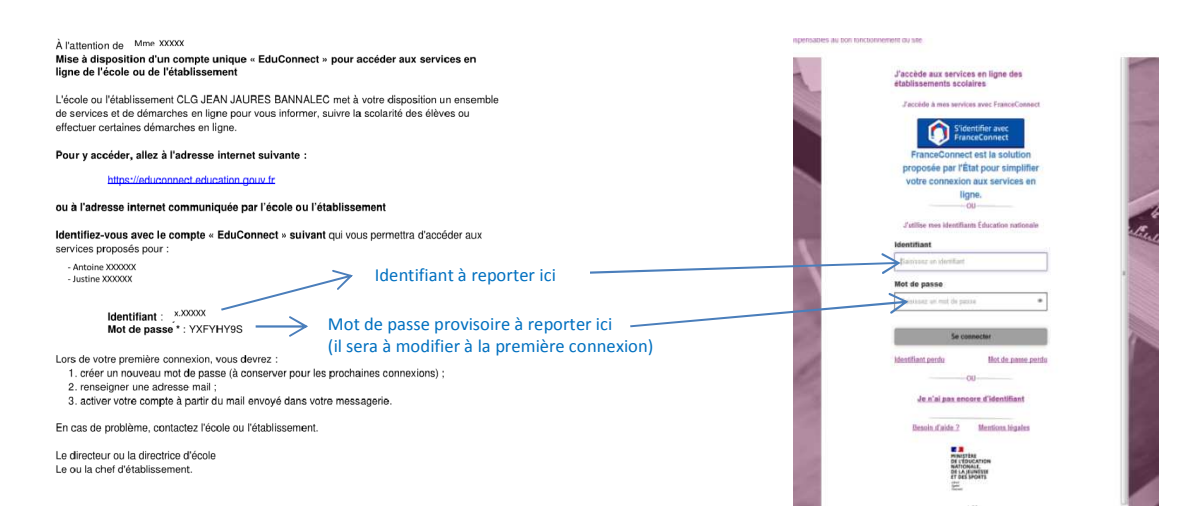

Aller ensuite sur « Gérer mon compte, puis renseigner votre adresse mail et modifier votre mot de passe :

| Pour accéder au portail, vous devez modifier<br>votre mot de passe.<br>Cérer mon compte<br>Besoin d'aide ? Mentions légales                            | Activation du compte Boojour Mehame TULA, pour avoider aux services. Il vois find Indiquer une adorsse de messagerie vuille, oblisir un nouveau mot de passe et indiquer la dele de natissance des etéves indiques. <b>Email</b> |
|----------------------------------------------------------------------------------------------------|----------------------------------------------------------------------------------------------------|
| Le mot de passe définitif que vous choisirez devra comporter<br>8 caractères, dont 1 majuscule, 1 chiffre et un caractère<br>spécial (type . , # ! ?). | Confirmez votre email                                                                                                    |

### b) <u>Vous n'avez pas connaissance de votre identifiant :</u>

Aller sur « Je n'ai pas encore d'identifiant », puis sur « Créer mon compte »

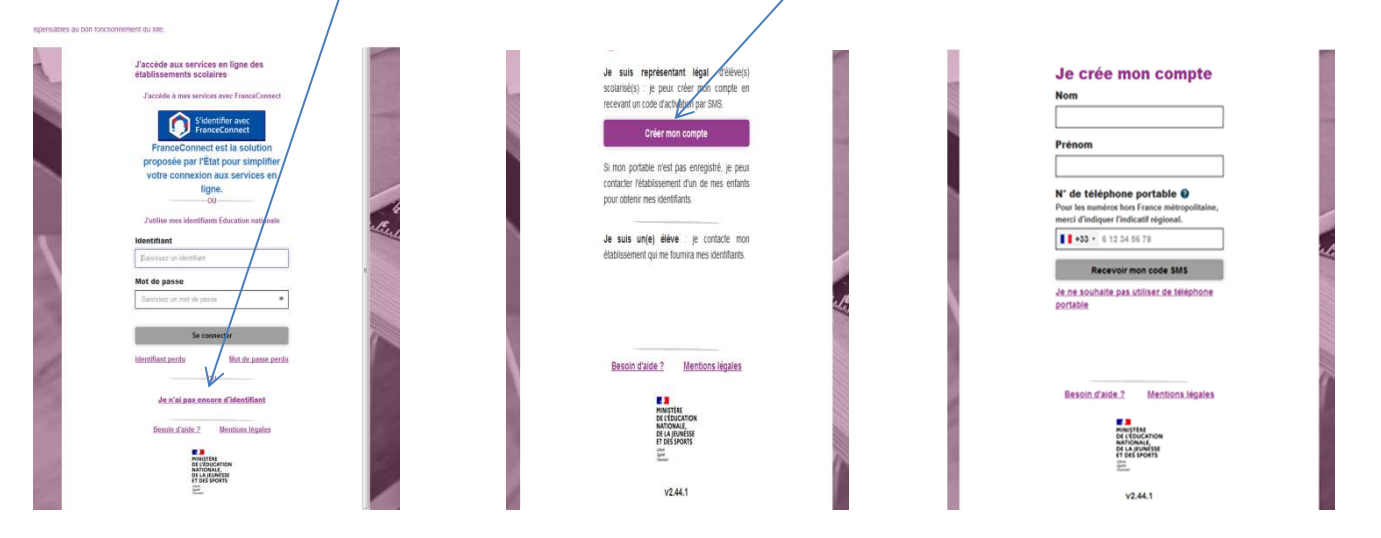

#### 4° Une fois votre compte parent créé, vous reconnecter de nouveau à « Toutatice » (reprendre les étapes 1° et 2°)

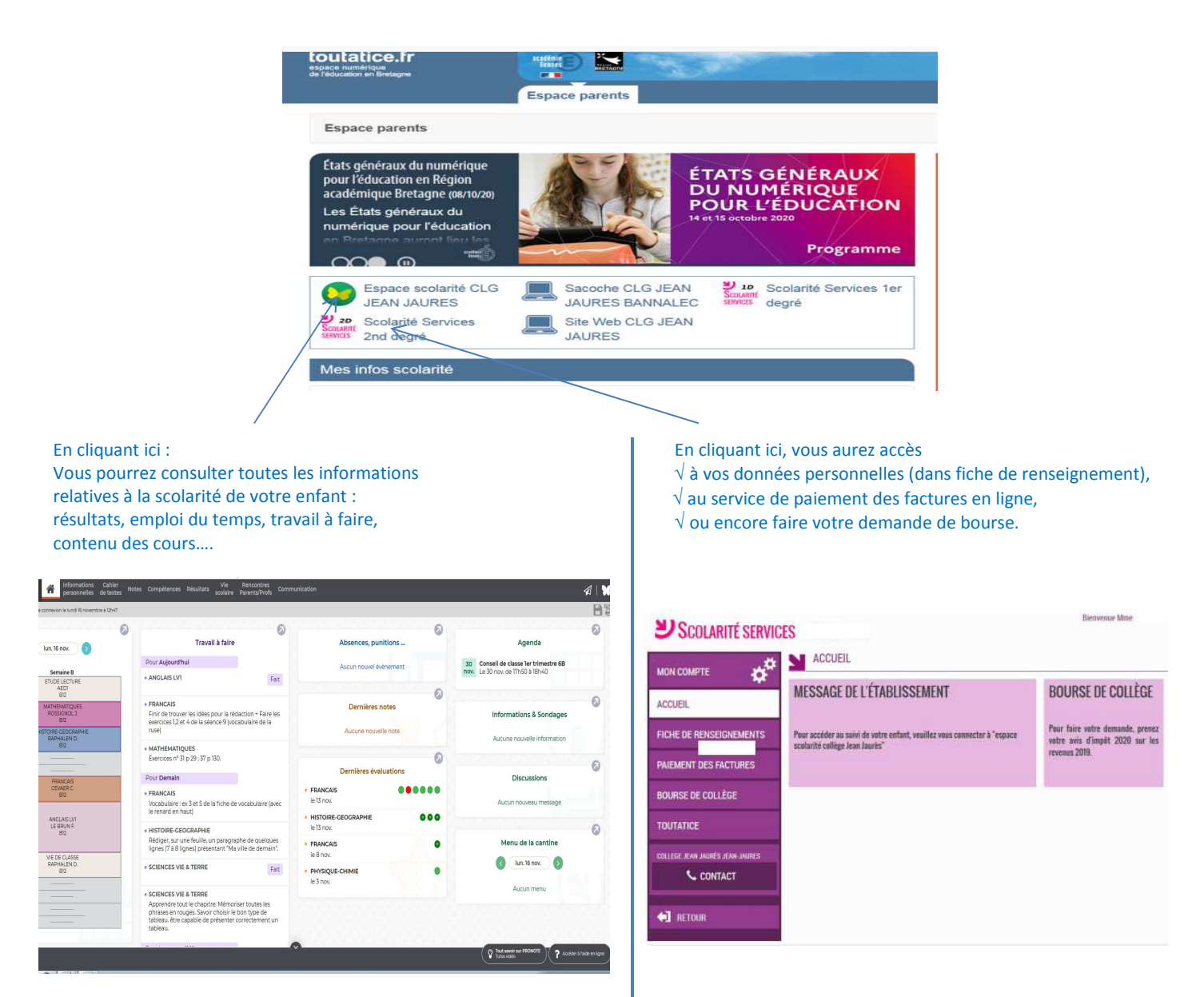

## A noter : Si vous consultez Toutatice via votre téléphone portable, la mise en page sera légèrement différente :

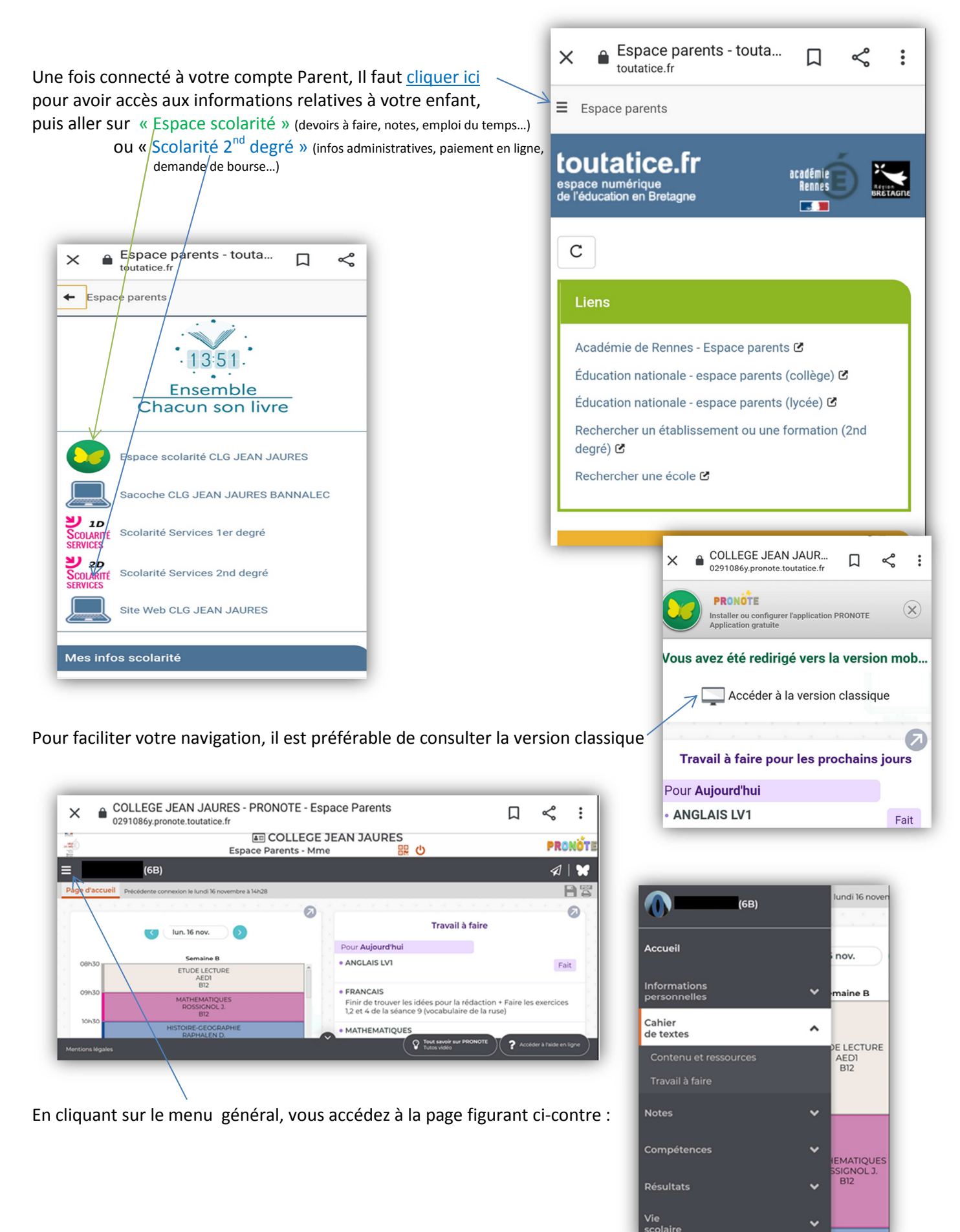